# 2 PANDUAN PENGGUNAAN E-LEARNING FASTLEARN UNTUK DOSEN 3

mswordcoverpages.com

1

#### DAFTAR ISI

| Sampul                                 |    |
|----------------------------------------|----|
| Daftar Isi                             | 2  |
| I. PENDAHULUAN                         |    |
| A. Login                               | 3  |
| B. Mengubah Password                   | 4  |
| II. MANAJEMEN KELAS                    |    |
| A. Membuat Kelas                       | 6  |
| B. Mengubah kelas                      | 11 |
| C. Pengaturan metode pendaftaran kelas | 12 |
| D. Menambahkan mahasiswa secara manual | 15 |
| III. MANAJEMEN KONTEN                  |    |
| A. Menambahkan bahan Ajar              | 17 |
| B. Menambah Tugas                      | 20 |
| C. Membuat Kuis                        | 23 |

#### I. PENDAHULUAN

#### A. Login

1. Buka halaman e-learning dengan mengakses alamat <u>http://fastlearn.uin-alauddin.ac.id/</u>.

|                                                                                                    | FastLearn UIN Alauddin M       | Makassar - Mozilla Firefox |                   |            |
|----------------------------------------------------------------------------------------------------|--------------------------------|----------------------------|-------------------|------------|
| $\begin{array}{c} \begin{array}{c} \bullet \\ \bullet \end{array} & \begin{array}{c} \bullet \\ \bullet \end{array} & \begin{array}{c} \bullet \end{array} & \begin{array}{c} \bullet \\ \bullet \end{array} & \begin{array}{c} \bullet \\ \bullet \end{array} & \begin{array}{c} \bullet \end{array} & \begin{array}{c} \bullet \\ \bullet \end{array} & \begin{array}{c} \bullet \end{array} & \begin{array}{c} \bullet \\ \bullet \end{array} & \begin{array}{c} \bullet \end{array} & \begin{array}{c} \bullet \end{array} & \begin{array}{c} \bullet \end{array} & \begin{array}{c} \bullet \end{array} & \begin{array}{c} \bullet \end{array} & \begin{array}{c} \bullet \end{array} & \begin{array}{c} \bullet \end{array} & \begin{array}{c} \bullet \end{array} & \begin{array}{c} \bullet \end{array} & \end{array} & \begin{array}{c} \bullet \end{array} & \end{array} & \begin{array}{c} \bullet \end{array} & \end{array} & \begin{array}{c} \bullet \end{array} & \end{array} & \begin{array}{c} \bullet \end{array} & \end{array} & \begin{array}{c} \bullet \end{array} & \end{array} & \begin{array}{c} \bullet \end{array} & \end{array} & \begin{array}{c} \bullet \end{array} & \end{array} & \begin{array}{c} \bullet \end{array} & \end{array} & \end{array} & \begin{array}{c} \bullet \end{array} & \end{array} & \end{array} & \begin{array}{c} \bullet \end{array} & \end{array} & \end{array} & \end{array} & \begin{array}{c} \bullet \end{array} & \end{array} & \end{array} & \end{array} & \end{array} & \end{array} & \end{array} & \end{array} & \end{array} & \end{array}$ | ) 🔏 fastleamuin-alauddin.ac.id | 🖂 🕁                        | IIN 🖸 🧬 👯 😤 🔶 😉   | 1 111 3    |
|                                                                                                    |                                |                            | 😋 English i       | (en) Login |
| FastLearn UI                                                                                                    | N Alauddin Makassar            |                            | Search Courses    | ٩          |
| FaSTLearn UIN Download                                                                                                    | Courses                        |                            |                   |            |
| ANNOUNCEMENTS                                                                                                    |                                |                            |                   | п          |
|                                                                                                    |                                | 5                          |                   |            |
| INFO FaSTLean UIN:                                                                                                    |                                |                            | ≡ Login           |            |
| DOSEN                                                                                                    |                                |                            | Username          |            |
| Bpk/ibu Dosen Yth. Website ini<br>"FaSTLearn" UIN ALAUDDIN UIN<br>ALAUDDIN merupakan aplikasi e-<br>berbasis moodle yang dikembang                                                                                                    | learning                       |                            | Password          |            |
| untuk persiapan pemanfaatan E-<br>di Lingkungan UIN Alauddin. Unb<br>ini masih dalam tahapan UJICOB/                                                                                                    | uk Saat<br>A pada              |                            | Remember username |            |
| erogram studi matematika.                                                                                                    |                                |                            | Lost password?    |            |
|                                                                                                    |                                |                            |                   |            |

2. Masukkan **Username** dan **Password** pada bagian **Login** yang terletak pada sebelah kanan halaman web. Username untuk dosen menggunakan NIP (Dosen PNS) dan NIDN (Dosen Non-PNS) dan password *default* adalah F@5tlearn. Pilih tombol Login . Setelah login pertama kali diharapkan dosen mengganti dan mengingat passwordnya.

3. Apabila login berhasil maka akan tampil halaman **Rumah Saya.** 

| Dashboard X        | +                               | Dashboard - Mozilla Fir | efox    |                                                                           |                 |
|--------------------|---------------------------------|-------------------------|---------|---------------------------------------------------------------------------|-----------------|
| <) → ଫ ଘ           | fastleam.uin-alauddin.ac.id/my/ |                         | ··· 🗟 🕁 | IIN 🖸 🧬 🐺 🔶 😁                                                             | 1 1111 @ 3      |
|                    |                                 |                         |         | 🜲 🗣 🤮 English (en) 🌔                                                      | izmy alwiah 👻   |
| FastLearn L        | JIN Alauddin Ma                 | akassar                 |         | Search Courses                                                            | ٩               |
| # Home 👩 Dashboard | 🛗 Events 🛛 🚔 My Courses 👻       | FaSTLearn UIN Download  | Courses | Customise this page                                                       | 🖌 Standard view |
| ANNOUNCEMENTS      |                                 |                         |         |                                                                           | н               |
| ■ Course overview  |                                 |                         | (m) (d  | 🖞 📥 Navigation                                                            |                 |
| Timeline Courses   | Sort by dates So                | ort by courses          |         | Dashboard<br>Site home<br>Site pages<br>My courses<br>Program Studi Mater | natika          |
|                    |                                 |                         |         | <b>©</b> Administration                                                   | <b>म</b> ित     |
|                    | No upcoming a                   | activities due          |         | Site administration                                                       |                 |

#### **B. Mengubah Password**

1. Login

2. Pilih menu pada sudut kanan atas yang bertuliskan **nama pengguna**. Kemudian pilih sub menu **Preferensi.** 

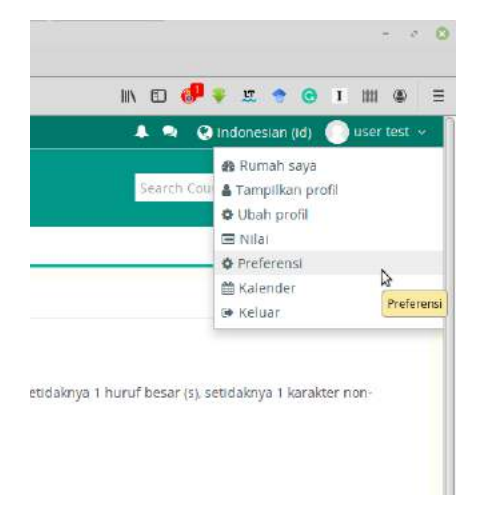

3. Pada halaman preferensi, pilih sub menu **Ubah Password** yang terletak di sebelah kiri pada bagian **Akun Pengguna**.

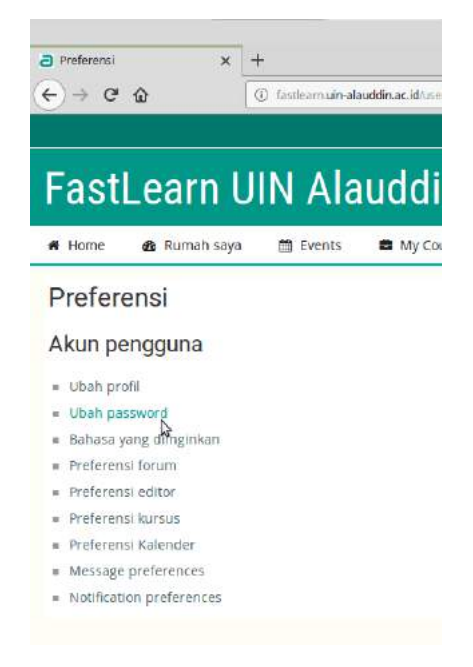

4. Isikan password yang sedang digunakan pada kotak isian **Password saat ini**. Masukkan password baru pada kotak isian **Password baru**, ulangi lagi penginputan password baru pada kotak isian **Password baru (Ulang)**. Isian pada **Password baru** dan **Password baru (Ulang)** harus sama. Hal yang perlu diingat adalah password harus terdiri dari **minimal 8 karakter** dan harus terdiri dari **huruf kecil, huruf besar, karakter khusus** seperti (\*, -, #, @, dsb) dan **angka**. Pilih tombol **Simpan perubahan** untuk menyimpan password baru.

| a Ubah password x +       |                                                                         | Ubah pass            | vord - Mozilla Fir  | efox   |  |  |  |  |
|---------------------------|-------------------------------------------------------------------------|----------------------|---------------------|--------|--|--|--|--|
| ↔ ♥ ✿ ▲ 0 #               | 🛈 🔏 fastlearnu <b>in-alauddin.ac.id</b> /togin/change_password.php?id=1 |                      |                     |        |  |  |  |  |
| FastLearn UIN             | N Alauddin M                                                            | akassar              |                     |        |  |  |  |  |
| 🐐 Home 🛛 🙆 Rumah saya 🏻 ( | 🛱 Events 📫 My Courses 👻                                                 | FaSTLearn UIN        | Download            | Co     |  |  |  |  |
| Ubah password             |                                                                         |                      |                     |        |  |  |  |  |
| Nama Pengguna             | user_test                                                               |                      |                     |        |  |  |  |  |
|                           | Sandi harus memiliki setidaknya 8<br>alfanumerik (s)                    | karakter, setidaknya | 1 digit (s), setida | knya ' |  |  |  |  |
| Password saat InI *       |                                                                         |                      |                     |        |  |  |  |  |
| Password baru •           | *****                                                                   |                      |                     |        |  |  |  |  |
| Password baru (Ulang) •   |                                                                         |                      |                     |        |  |  |  |  |
|                           |                                                                         |                      |                     |        |  |  |  |  |
|                           | Simpan perubahan Batal                                                  |                      |                     |        |  |  |  |  |
|                           |                                                                         |                      |                     |        |  |  |  |  |

#### **II. MANAJEMEN KELAS**

#### A. Membuat Kelas

1. Login

2. Menu untuk membuat sebuah kelas terletak pada halaman utama di blok **Administrasi** yang terletak di sebelah kanan. Klik tombol **v**pada menu Administrasi Situs lalu Kursus. Kemudian klik sub menu **Tambah/ubah kursus**.

| 📽 Administrasi                                                                           | EG |
|------------------------------------------------------------------------------------------|----|
| <ul> <li>✓ Administrasi Situs</li> <li>✓ Kursus</li> <li>✓ Tambahyubah kursus</li> </ul> | ]  |
| C Private files                                                                          |    |
| No files available<br>Kelola file pribadi                                                |    |
| 📽 Pengguna Online                                                                        | 53 |

3. Pada halaman Kursus dan Manajemen Kategori, klik menu **Buat kursus baru**. Setelah itu akan tampil halaman **Tambah kursus baru**.

| urse/managemers.php                                                                          | ··· 🖂 🕁                 | 🔟 🔟 🖌                     | 🗉 🧬 🐺 🛧 😁 💿                                                                                                | I III         |
|----------------------------------------------------------------------------------------------|-------------------------|---------------------------|----------------------------------------------------------------------------------------------------|---------------|
| in Makassar                                                                                  |                         |                           | Search Courses                                                                                             | Q             |
| ourses 👻 FaSTLearn UIN Download                                                              | l Courses               |                           | /                                                                                                    | Standard view |
| N                                                                                            | lelihat: Kategori kursi | us dan kursus 🔭           | og Administrasi                                                                                            |               |
| Program Studi Matematika<br>Buat kursus baru   Pe                                            | r halaman: 20 *         |                           | <ul> <li>✓ Kategori: Program Studi</li> <li>✓ Kelola kategori ini</li> <li>▲ Competency framewo</li> </ul> | Matematika    |
| Struktur Data dan Algoritma Pemrograr<br>Matematika Keuangan<br>Matematika Aktuaria Lanjutan | nan                     | © ©<br>MAT2324<br>MAT3547 | <ul> <li>Administrasi Situs</li> <li>Kursus</li> <li>Tambah/ubah ku</li> </ul>                             | relie         |
| Analisis Multivariat Terapan<br>Riset Operasi                                                |                         | MST5363_1<br>MAT2332      |                                                                                                    |               |
| Kalkulus 1<br>Kalkulus 2                                                                     |                         | MAT1306                   |                                                                                                    |               |
| Pengantar Analisis Multivariat<br>Menampilkan semu                                           | a program 8             |                           |                                                                                                    |               |
|                                                                                              |                         |                           |                                                                                                    |               |

4. Pada halaman Tambah kursus baru terdapat beberapa informasi yang harus dimasukkan oleh dosen. Terdapat 9 komponen pengisian yaitu **Umum, Keterangan, Format kursus, Tampilan, Berkas dan unggahan, Completion tracking, Groups, Penamaan ulang peran,** dan **Tags.** Tidak semua atribut mengenai kelas wajib diisi. Atribut kelas yang wajib diisi adalah yang memiliki bintang merah (\*), pada akhir nama atribut. Pada setiap kotak isian atribut terdapat tanda tanya .

penjelasan ringkas dari atribut pada bagian Umum :

Nama lengkap : Nama lengkap Matakuliah

Nama Singkat kursus : Kode Matakuliah

Kategori kursus : Informasi program studi dari matakuliah

Tanggal mulai kursus : Tanggal perkuliahan dimulai

Tanggal akhir kursus : Tanggal akhir perkuliahan (Diisi otomatis oleh sistem)

| - Umum                                             | Perbesar semua                               |
|----------------------------------------------------|----------------------------------------------|
| Nama lengkap * 🕐                                   | Struktur Data dan Algoritma Pemrograman      |
| Nama singkat kursus \star 🏼 💿                      | MAT1309                                      |
| Kategorl kursus ③                                  | Program Studi Matematika                     |
| Keterlihatan kursus 💮                              | Tampilkan •                                  |
| Tanggal mulai kursus                               | 9 • September • 2019 • 00 • 00 •             |
| Tanggal akhir kursus                               | 30 • December • 2019 • 02 • 00 •  ⊠ Aktifkan |
| Calculate the end date from the number of sections |                                              |
| Nomor ID kursus 👩                                  |                                              |

Pada komponen Keterangan terdapat dua informasi kelas yang dapat dilengkap, yaitu **Ringkasan kursus** dan **File ringkasan kursus. Ringkasan kursus** berisi deskripsi singkat dari mata kuliah. Sedangkan pada **File ringkasan kursus** dapat diisi dengan gambar. Gambar yang ada **file ringkasan kursus** akan tampil pada halaman kursus. Gambar yang dapat dimasukkan ke ringkasan hanya gambar dengan tipe file jpg, png dan gif dan ukuran file gambar tidak lebih dari 2 Mb. Cara untuk mengunggah gambar yaitu menari<sup>1</sup>. <sup>c:1</sup> gambar ke dalam kotak isian File ringkasan kurus atau dengan menekan tombol **add file** yang terletak pada sudut kiri atas kotak isian **File ringkasan gambar**.

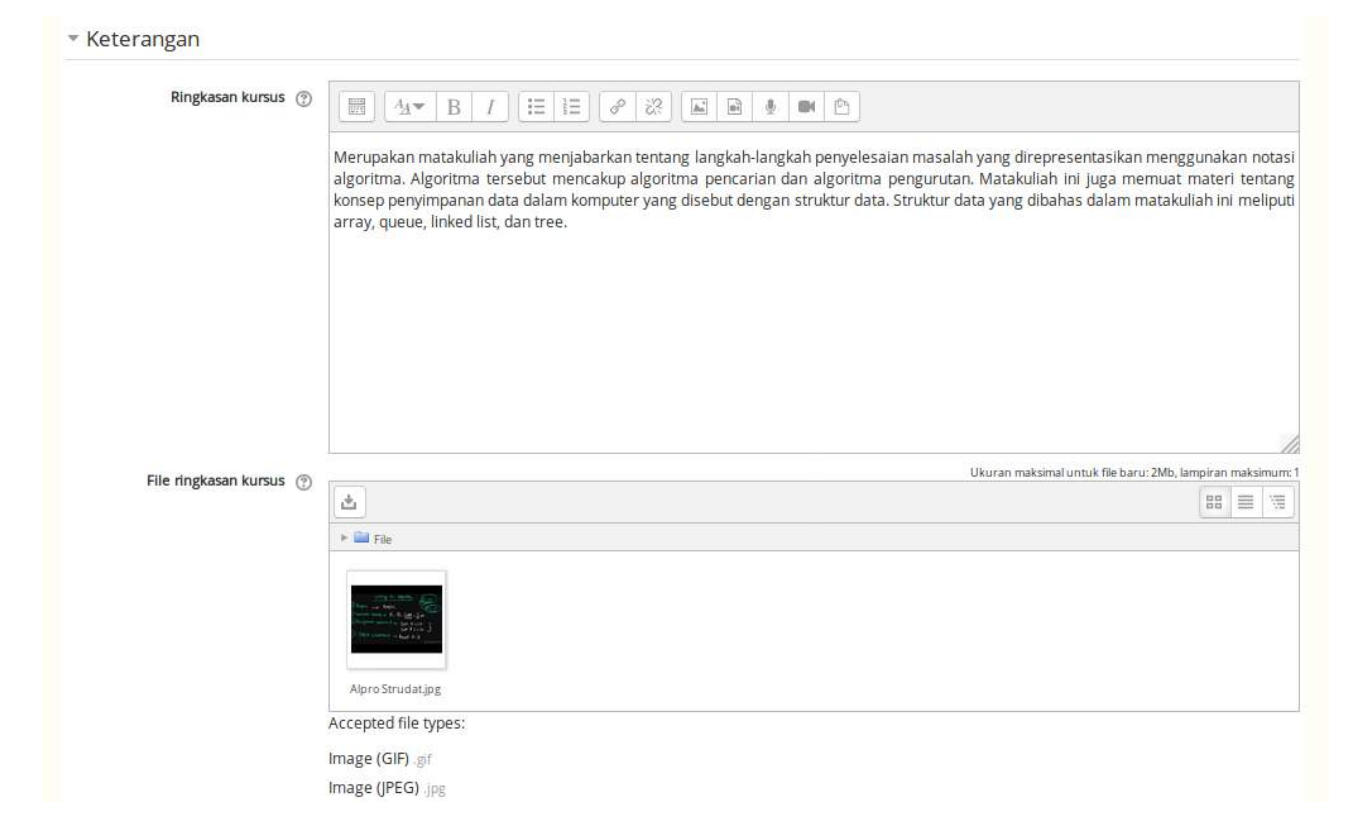

Format kursus berisi empat atribut dengan penjelasan sebagai berikut :

**Format :** Bentuk tampilan untuk materi pembelajaran bisa dipilih antara lain dengan bentuk Mingguan, Topik atau Sosial .

- **Mingguan** : Kursus ini diatur minggu demi minggu, dengan saat mulai dan saat berakhir yang jelas.Tiap minggu dapat berisi bab / materi yang diajarkan pada minggu tersebut.
- **Topik** : Mempunyai kesamaan dengan format mingguan, kecuali untuk tiap-tiap minggunya disebut sebuah topik. Suatu topik tidak ditentukan batas waktunya. Anda tidak perlu menentukan harinya.
- **Sosial** : Format ini berorientasi pada forum utama yang muncul tersusun dalam halaman utama. Bentuk isi cocok untuk materi i pembelajaran situasional.

**Jumlah minggu/topik** : Atribut ini akan tampil apabila Format kelas yang dipilih adalah **Mingguan** atau **Topik**. Atribut ini berisi pengaturan jumlah minggu pertemuan atau jumlah topik materi perkuliahan.

**Bagian yang disembunyikan** : Pengaturan ini menentukan apakah bagian yang tersembunyi akan ditampilkan kepada siswa dalam bentuk terlipat (contohnya untuk kursus dalam format mingguan untuk menunjukkan hari libur) atau benar-benar tersembunyi.

**Tata letak kursus** : Pengaturan ini menentukan apakah seluruh kursus ditampilkan pada satu halaman atau terpisah dalam beberapa halaman.

| Format kursus               |                                                        |
|-----------------------------|--------------------------------------------------------|
| Format (?)                  | Format Mingguan                                        |
| Jumlah minggu/topik         | 16 -                                                   |
| Bagian yang disembunyikan 🛞 | Bagian tersembunyi ditampilkan dalam bentuk terlipat 🔹 |
| Tata letak kursus 💮         | Tampilkan satu bagian per halaman 🔹                    |

Penjelasan untuk atribut lain adalah sebagai berikut :

#### <u>Tampilan</u>

Pemaksaan bahasa : Pengaturan penggunaan bahasa.

**Item berita ang ditampilkan** : Pengaturan ini menentukan berapa banyak item yang baru diterima ditampilkan pada halaman depan kursus Anda.

**Tampilkan peringkat ke siswa** : Banyak jenis aktifitas di dalam kelas memperbolehkan penyetelan peringkat. Setelan ini mendefinisikan apakah seorang mahasiswa dapat melihat daftar peringkatnya melalui tautan pada blok **administrasi kursus**.

**Tampilkan laporan aktifitas** : Laporan kegiatan disediakan untuk setiap mahasiswa yang menunjukkan aktivitasnya dalam kelas. Laporan ini juga termasuk : daftar kontribusi - seperti : postingan forum, pengiriman tugas, dan akses log. Pengaturan ini menentukan apakah seorang mahasiswa dapat melihat laporan kegiatan pribadinya pada halaman profil.

#### Berkas dan uggahan

**Ukuran upload maksimum** : Pengaturan ini menentukan ukuran terbesar dari file yang dapat diupload ke kelas.

5. Setelah melengkapi pengisian atribut untuk membuat kelas, klik tombol **Simpan dan kembali** atau **Simpan dan tampilkan** yang terletak di akhir formulir isian informasi kelas. Apabila memilih **Simpan dan Kembali** maka kelas akan dibuat dan halaman akan kembali ke tampilan Kursus dan manajemen kategori dan ketika memilih tombol Simpan dan tampilkan maka kelas dibuat dan menampilkan halaman kelas.

| a Kursus: Struktur Data dan Alo | × +                   | Kursus: Struktur Data dan Algoritma Pemrograman - Mozilla Firefox |                        |               |                                                                                                    |         |                          | - *             |  |
|---------------------------------|-----------------------|-------------------------------------------------------------------|------------------------|---------------|----------------------------------------------------------------------------------------------------|---------|--------------------------|-----------------|--|
| €) → ଫ ŵ                        | (i) fastlearnuin-ala  | auddin.ac.id/course/view.php                                      | 7id=9                  |               | · 🛛 🕁                                                                                                    | Ŧ       |                          | ● I IIII ④      |  |
| Struktur D                      | ata dan               | Al                                                                |                        |               |                                                                                                    |         | Search Courses           | ٩               |  |
| 🖷 Home 🛛 🎪 Rumah s              | aya 🛗 Events          | 🛢 My Courses 🔻                                                    | 🛔 This course 🔻        | FaSTLearn UIN | Download                                                                                                    | Courses | 🕼 Hidupkan Mode Ubah     | 🗲 Standard view |  |
| 🕞 > Kursus Yang Saya Iki        | uti > Program Studi M | latematika > Struktur I                                           | 0ata dan Algoritma Pem | rograman      |                                                                                                    |         |                          |                 |  |
| Announcements                   |                       |                                                                   |                        | \$            |                                                                                                    |         | 🕫 Administrasi           | -4              |  |
| 9 September - 15 September      |                       |                                                                   |                        |               | <ul> <li>Administrasi kursus</li> <li>Ubah Pengaturan</li> <li>Hidupkan Mode Ubah</li> <li>Course completion</li> <li>Pengguna</li> </ul> |         |                          |                 |  |
| 16 September - 22 September     |                       |                                                                   |                        |               |                                                                                                    |         |                          |                 |  |
| 23 September - 2                | 9 September           |                                                                   |                        |               |                                                                                                    |         | T Filters                | ular            |  |
| 30 September - 6                | o October             |                                                                   |                        |               |                                                                                                    |         | Badges Backup Kambalikan |                 |  |

#### **B.** Mengubah kelas

Kelas yang telah dibuat dapat diubah informasinya. Langkahnya hampir sama dengan pembuatan kelas yaitu :

# 1. Klik **Administrasi Situs** lalu **Kursus** kemudian klik **Tambah/ubah kursus** pada **blok Administrasi.**

2. Pada halaman **Kursus dan manajemen kategori** klik tombol **ubah** <sup>(\*)</sup> pada kelas yang akan diubah. Maka akan tampil formulir informasi kelas. Ubah informasi kelas yang diinginkan, kemudian klik tombol **Simpan dan kembali** atau **Simpan dan tampilkan** untuk menyimpan hasil perubahan.

#### Kursus dan manajemen kategori

#### Melihat: Kategori kursus dan kursus 🕷

#### Kategori Kursus

### Program Studi Matematika

| Program Studi Matematika60600       | 81.7 |
|-------------------------------------|------|
| Program Studi Kimia                 | 000  |
| Program Studi Fisika                | 0    |
| Program Studi Biologi               | 000  |
| Program Studi Teknik Informatika    | 0,00 |
| Program Studi Sistem Informasi      | 0.01 |
| Program Studi Perencanaan Wilayah K | ota  |
|                                     | 0,00 |
|                                     |      |

| Struktur Data dan Algoritma Pemrograman | <b>小</b> |
|-----------------------------------------|----------|
| Matematika Keuangan                     | MAT2324  |
| Matematika Aktuaria Lanjutan            | MAT354   |
| Analisis Multivariat Terapan            | MST5363_ |
| Riset Operasi                           | MAT233   |
| Kalkulus 1                              | MAT130   |
| Kalkulus 2                              |          |
| Pengantar Analisis Multivariat          |          |
| Menampilkan semua program               | 8        |

#### C. Pengaturan metode pendaftaran kelas

Setelah kelas selesai dibuat, maka dosen perlu mengatur metode pendaftaran kelas. Metode pendaftaran kelas merupakan pengaturan untuk menentukan cara mahasiswa untuk bergabung ke kelas di **e-learning.** Terdapat tiga metode pendaftaran kelas, yaitu :

**Manual enrolments** : Mahasiswa didaftarkan oleh dosen atau admin e-learning untuk dapat bergabung ke sebuah kelas.

**Self enrolment** : Mahasiswa dapat bergabung secara mandiri ke kelas melalui halaman e-learning **Guest acess** : Siapapun bisa mengakes kelas walaupun tidak bergabung ke kelas e-learning.

Pengaturan metode pendaftaran kelas dilakukan sebagai berikut :

1. Login

2. Pilih menu **My Courses** yang terletak pada menu bagian atas halaman e-learning. Kemudian Klik kelas yang diinginkan untuk membuka halaman kelas.

|                 |                      |                            | Rumah s                | aya - Mozilla Firef | ox      |          |                               | 0                                     |
|-----------------|----------------------|----------------------------|------------------------|---------------------|---------|----------|-------------------------------|---------------------------------------|
| a Rumah saya    | × +                  |                            |                        |                     |         |          |                               |                                       |
| (←) → ♂ ŵ       | (i) fastlearn.uin-al | lauddin.ac.id/my/index.php |                        |                     | 🛛 🕁     | <u>+</u> | IIN 🗊 🧬 🐺 🔹 🔶                 | I III III III III III III IIII IIII I |
|                 |                      |                            |                        |                     |         | 8        | 🐥 🤜 🔇 Indonesian (id)         | 🕕 izmy alwiah 👻                       |
| FastLear        | n UIN Ala            | uddin M                    | akassai                | ī.                  |         |          | Search Courses                | ٩                                     |
| 🖷 Home 🛛 🎪 Ruma | ah saya 🛗 Events     | 🖨 My Courses 👻             | FaSTLearn UIN          | Download            | Courses |          | Edit halaman ini              | 🖌 Standard view                       |
| ANNOUNCEMENTS   |                      | MAT1309                    | Data dan Algoritma Pem | rograman            |         |          |                               | н                                     |
| ■ Course overv  | riew                 |                            |                        |                     |         | নার      | 🛦 Navigasi                    |                                       |
| Timeline Kursus |                      |                            |                        |                     |         |          | Rumah saya<br>🍘 Beranda situs |                                       |

3. Pada blok **Administrasi** yang terletak pada bagian sebelah kanan halaman kelas, klik sub menu **Pengguna** kemudian klik sub menu **Metode Pendaftaran**. Kemudian akan tampil halaman **Metode Pendaftaran**.

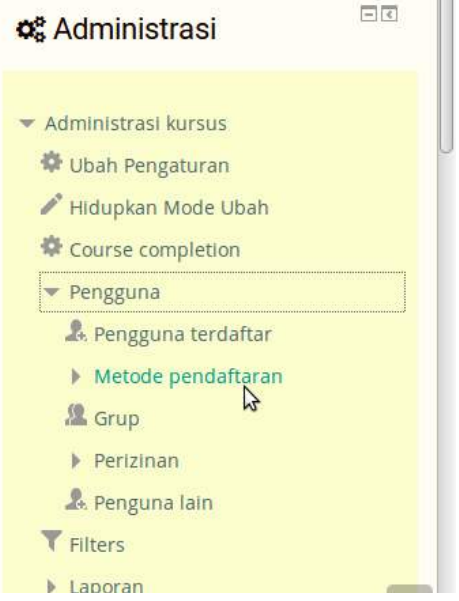

4. Pada halaman Metode pendaftaran, terdapat tiga jenis metode pendaftaran yaitu **Manual enrolments**, **Self enrolment (Siswa)**, dan **Guest access**. Apabila dosen memungkinkan mahasiswa untuk bergabung ke kelas secara mandiri maka pastikan simbol akses metode ini sebagai berikut Apabila tidak dimungkinkan untuk bergabung ke kelas dengan cara **self enrolment** maka klik simbol sehingga berubah menjadi . Cara mengaktifkan dan menonaktifkan metode **Guest access** sama halnya dengan **Self enrolement**. Berikut tampilan apabila kelas memungkinkan untuk self-enrolement tapi tidak aktif untuk Guest access.

## Metode pendaftaran

| Nama                   | Pengguna | Nalk/Turun | Ubah  |
|------------------------|----------|------------|-------|
| Manual enrolments      | 1        | $\Psi$     | 2. \$ |
| Self enrolment (Siswa) | 0        | <b>↑</b> ↓ | X @ 🔅 |
| Guest access           | 0        | <b>^</b>   | X % & |

5. Dosen juga mungkinkan mahasiswa untuk bergabung ke kelas secara mandiri tetapi dengan memasukkan suatu **kode kelas**. Pengaturan untuk memasukkan **kode kelas** adalah pada halaman Metode pendaftaran klik tombol vang sejajar dengan **Self enrolment**. Pada halaman **Self enrolment** masukkan kode kelas pada isian **Enrolement key**. Setelah itu klik tombol **Simpan perubahan** yang terletak di bawah halaman.

| a selfenrolment × +                                 |                                               | Self enrolme              | nt - Mozilla Firefox |        |
|-----------------------------------------------------|-----------------------------------------------|---------------------------|----------------------|--------|
| ÷) → ଫ ໖ 🛛 🖸                                        | ) 🔏 fastleam uin-alauddin ac.id/enrol/editins | cance php?courseid=9&id=2 | istype-self •••      | ⊌ ☆    |
| Struktur Data                                       | a dan Al                                      |                           |                      |        |
| 🖷 Home 🛛 🎪 Rumah saya                               | 🛗 Events 📫 My Courses 👻                       | 🛔 This course 👻           | FaSTLearn UIN        | Downlo |
| Self enrolment                                      |                                               |                           |                      |        |
| <ul> <li>Self enrolment</li> </ul>                  |                                               |                           |                      |        |
| Nama Instance khus                                  | us                                            |                           |                      |        |
| Allow existing enrolments (                         | ∋ Ya ►                                        |                           |                      |        |
| Allow new enrolments (                              | 🗊 Ya 🝷                                        |                           |                      |        |
| Enrolment key (                                     | Q                                             |                           |                      |        |
| Use group enrolment keys (                          | ) Tidak                                       |                           |                      |        |
| Default assigned ro                                 | ole Siswa 👻                                   |                           |                      |        |
| Enrolment duration (                                | ) hart 🖌 🗆 Aktifkar                           | 1                         |                      |        |
| Berikan notifikasi sebelum ma<br>pendaftaran beraki | sa Tidak<br>hir                               | •                         |                      |        |

|                           | 20 • October • 2019 •  | 17 • 14 • | 🗌 Aktifkan |   |
|---------------------------|------------------------|-----------|------------|---|
| Unenrol Inactive after 🛞  | Tidak pernah           |           |            |   |
| Max enrolled users 🛞      | 0                      |           |            |   |
| nd course welcome message | Dari kontak kursus     |           |            |   |
| ustom welcome message 💮   |                        |           |            |   |
|                           |                        |           |            | Å |
|                           | Simpan perubahan Batal |           |            |   |

#### D. Menambahkan mahasiswa secara manual

1. Dosen dapat menambahkan sendiri mahasiswa yang dapat bergabung ke kelasnya. Dari halaman Metode pendaftaran pilih tombol **enrol users** yang sejajar dengan **Manual enrolments.** 

| Struktur Data dan Al |              |                        |           |               |                   |
|----------------------|--------------|------------------------|-----------|---------------|-------------------|
| A Home               | 🍘 Rumah saya | 🛗 Events 📫 My C        | Courses 👻 | 🛦 This course | e 👻 FaSTLearn UIN |
| Metod                | e pendaftar  | an                     |           |               |                   |
|                      |              | Nama                   | Pengguna  | Nalk/Turun    | Ubah              |
|                      |              | Manual enrolments      | 1         | 4             | 2. 0              |
|                      |              | Self enrolment (Siswa) | 0         | <b>↑</b> ↓    | × Enrol users     |
|                      |              | Guest access           | 0         | <b>†</b>      | X 9# Φ            |
|                      |              |                        |           | 10            |                   |

2. Pada halaman **Manual enrolments** terdapat dua kolom pengguna yaitu **Pengguna terdaftar** dan **Pengguna tidak terdaftar**. Pengguna yang ada pada list pengguna terdaftar merupakan mahasiswa yang sudah terdaftar di kelas. Untuk menambahkan mahasiswa ke kelas, masukkan nama mahasiswa ke isian **Cari** yang terletak di bawah list **Pengguna tidak terdaftar**. Pilih nama pengguna kemudian klik tombol **Tambah**.

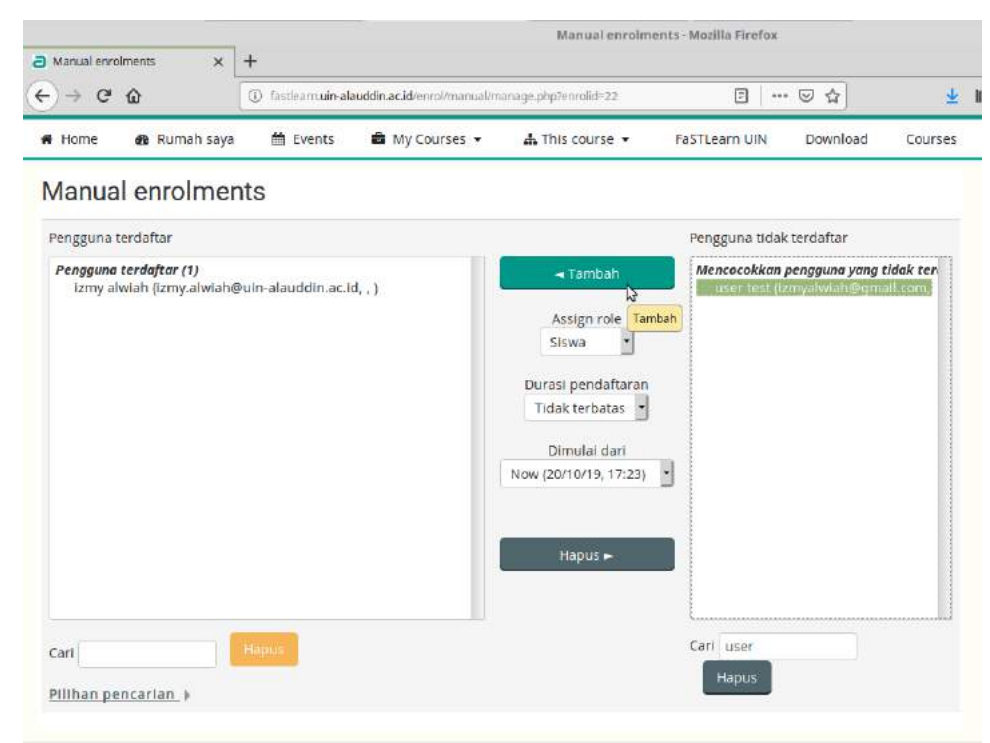

3. Penambahan pengguna berhasil ketika nama pengguna tampil pada list **Pengguna terdaftar**.

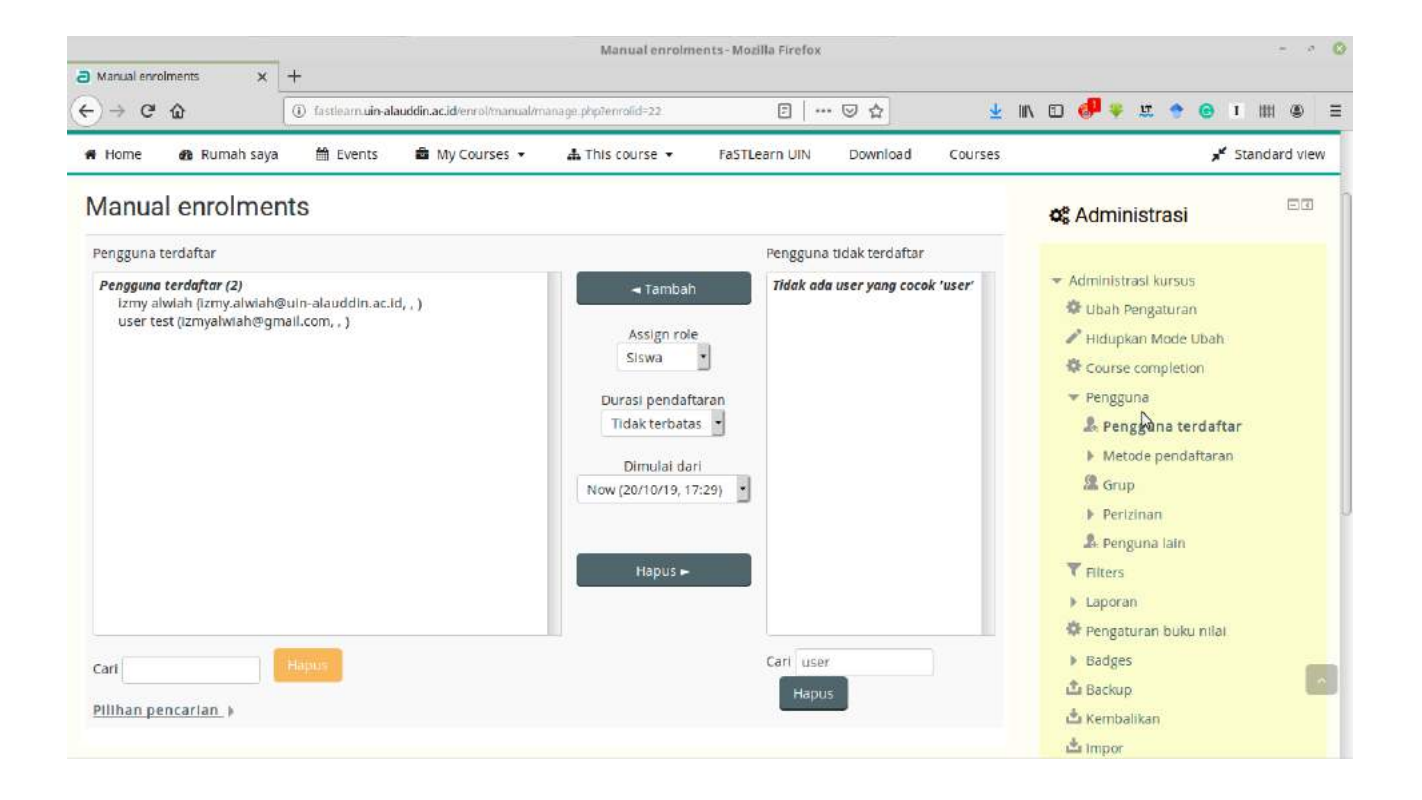

#### III. Manajemen Konten

Terdapat beberapa konten yang dapat ditambahkan pada setiap section kelas. Salah satu konten yang bisa ditambahkan adalah file bahan ajar .

#### A. Menambahkan bahan Ajar

1. Login. Pilih **My Courses** dan klik kelas yang diinginkan. Pada halaman kelas yang dipilih klik tombol **Hidupkan Mode Ubah** yang terletak di kanan atas halaman.

| €)→ ଫ ଘ                         | () fastlearn uin-alauddin.ac.id/course  | éew.php?id=9                       |                     | ⊠ ☆               |         | IIN 🖽 🧬 🐺 🛧 🔶        | <b>⊙</b> 1 Ⅲ ④ Ξ |
|---------------------------------|-----------------------------------------|------------------------------------|---------------------|-------------------|---------|----------------------|------------------|
|                                 |                                         |                                    |                     |                   |         | 1 -                  | 🔘 izmy alwiah 👻  |
| Struktur Da                     | ata dan Al                              |                                    |                     |                   |         | Search Courses       | ٩                |
| 🕷 Home 🛛 👧 Rumah sa             | ya 🛗 Events 📑 My Course                 | s 🔹 🛔 This course 👻                | FaSTLearn UIN       | Download          | Courses | 🕼 Hidupkan Mode Ubah | 🖌 Standard view  |
| 🗁 > Kursus Yang Saya Ikut       | MATT309                                 | Struktur Data dan Algoritma Pemrog | raman .             |                   |         |                      |                  |
| a Kursus: Struktur Data dan Alg | × +                                     | Kursus: Struktur Data dan Al       | goritma Pemrogramar | - Mozilla Firefox |         |                      |                  |
| ↔ ở ở                           | (i) fastlearn uin-alauddin.ac.id/course | eview.php?id=9                     |                     | ⊚ ☆               |         | IIN 🗉 🧬 ¥ 🕱 🎓        | <b>⊙</b> 1 Ⅲ ④ Ξ |
|                                 |                                         |                                    |                     |                   |         | A 9                  | 🕕 izmy alwiah 🐱  |
| Struktur D                      | ata dan Al                              |                                    |                     |                   |         | Search Courses       | ٩                |
| 🕷 Home 🛛 🙆 Rumah s              | aya 🋗 Events 💼 My Cour                  | ses 🔹 🛔 This course 👻              | FaSTLearn UIN       | Download          | Courses | 🕼 Hidupkan Mode Ubah | 🖌 Standard view  |
|                                 |                                         |                                    |                     |                   |         | Hidupkan M           | ode Ubah         |

2. Pada halaman course untuk sebuah section, klik **tambahkan sebuah aktifitas atau sumber daya.** 

|                   |                            |                                      | Kursus                      | Struktur Data dan Algo | oritma Pemrograman - | Mozilla Firefox   |                         |                                              |                         | 100             | e 🔘  |
|-------------------|----------------------------|--------------------------------------|-----------------------------|------------------------|----------------------|-------------------|-------------------------|----------------------------------------------|-------------------------|-----------------|------|
| Course crea       | ator role - Moodie 🗙 🧧     | 🗧 Kursus: Struktur                   | Data dan Alo 🗙 🕂            |                        |                      |                   |                         |                                              |                         |                 |      |
| € → ¢             | ۵ (                        | <ol> <li>fastlearn.uin-ak</li> </ol> | uddin.ac.id/course/view.php | 7id=9                  | **                   | • 🛛 🕁             | $\overline{\mathbf{T}}$ | IIIN 🗊 🧬 🐖                                   | E 🕈 🤇                   | <b>I III (1</b> | Ξ    |
|                   |                            |                                      |                             |                        |                      |                   |                         |                                              |                         | 🔵 izmy alwiał   | 1 ×  |
| Stru              | ktur Dat                   | a dan                                | Al                          |                        |                      |                   |                         | Search Courses                               |                         |                 | ٩    |
| # Home            | 🙆 Rumah saya               | 🛗 Events                             | 🛢 My Courses 👻              | 🛦 This course 👻        | FaSTLearn UIN        | Download          | Courses                 | O Matikan Mo                                 | ode Ubah                | 🖌 Standard v    | riew |
| 🕞 > Kurs          | us Yang Saya Ikuti 🔸 I     | Program Studi M                      | atematika 🤌 Struktur D      | ata dan Algoritma Perr | irograman            |                   |                         |                                              |                         |                 |      |
|                   |                            |                                      |                             |                        |                      |                   | Ubah*                   | o: Admin                                     | istrasi                 |                 | -    |
| +                 | Announcements 🥖            |                                      |                             |                        |                      | Ubah*             | 1                       |                                              |                         | 4 s             | *.   |
|                   |                            |                                      |                             | +                      | Tambahkan sebuah     | aktifitas atau su | mber daya               | ▼ Administra                                 | asi kursus              |                 |      |
| 9 Ser             | otember - 15 Sep           | tember 🖉                             |                             |                        |                      |                   |                         | 🍄 Ubah Pe                                    | engaturan<br>1 Mode Uba | hi              |      |
| ф<br>(            |                            |                                      |                             |                        |                      |                   | Ubah*                   | 🕸 Course                                     | completion              |                 |      |
|                   |                            |                                      |                             | +                      | Tambahkan sebuah     | aktifitas atau su | mber daya               | <ul> <li>Penggui</li> <li>Tilters</li> </ul> | na                      |                 |      |
|                   |                            | 12 4 CO.                             |                             |                        |                      |                   |                         | ▶ Laporar                                    | 1                       |                 |      |
| 16 Se             | eptember - 22 Se           | ptember                              |                             |                        |                      |                   | Ubah *                  | Pengatu                                      | uran buku n             | ilai            |      |
| fastlearn.uin-ala | uddin.ac.id/course/view.ph | ip?id=9#                             |                             | +                      | Tambahkan sebuah     | aktifitas atau su | mber daya               | Backup                                       |                         |                 |      |

3. Pilih **File** pada list **SUMBER.** Klik tombol **Tambah.** 

| 0     | Survei              |                                                                                                    |
|-------|---------------------|----------------------------------------------------------------------------------------------------|
| 0 🙆   | Wiki                | The file module enables a teacher to provide a file as a course resource. Where possible, the file will be displayed within the course interface: otherwise students will be promoted to |
| 0 🚱   | Workshop            | download it. The file may include supporting files, for example an HTML page may have<br>embedded images or Flash objects.                                                               |
| umber | Buku                | Note that students need to have the appropriate software on their computers in order to<br>open the file.                                                                                |
| 0 🕒   | File                | A file may be used  To share presentations given in class                                                                                                    |
| 0 🕥   | Folder              | <ul> <li>To include a mini website as a course resource</li> </ul>                                                                                                    |
| 0 🚳   | IMS content package | To provide draft files of certain software programs (eg Photoshop.psd) so students can edit and submit them for assessment                                                               |
| 0 🕥   | Label               | () Bantuan lanjut                                                                                                    |
| 0     | Page                |                                                                                                    |
| 00    | URL                 |                                                                                                    |

4. Isikan keterangan dari bahan ajar yang diunggah seperti Nama, Deskripsi, dan Pilih File. Untuk mengunggah file bahan ajar klik tombol yang terletak pada bagian kiri atas isian **Pilih file**. Kemudian tampil jendela untuk memilih file dari komputer. Klik **Browse** untuk memilih file bahan ajar dan unggah ke kelas dengan klik tombol **Upload this file**.

| Nama •                         | Materi I                                                            |      |
|--------------------------------|---------------------------------------------------------------------|------|
| Deskripsi                      |                                                                     |      |
|                                | Materi berisi pengantar algoritma pemrograman                       |      |
| Tampilkan deskripsi di halaman |                                                                     |      |
| kursus                         |                                                                     |      |
| Pilih file                     | Ukuran maksimum untuk file baru                                     | n 2M |
|                                |                                                                     | 1    |
|                                | Add.                                                                |      |
|                                |                                                                     |      |
|                                |                                                                     | 1    |
|                                | Anda dapat menarik dan melecakkan file disini untuk menambahkannya. |      |

|    |                | File pic       | ker 🛛                                                |
|----|----------------|----------------|------------------------------------------------------|
| m  | Server files   |                |                                                      |
| Th | Recent files   |                |                                                      |
|    | Upload a file  |                |                                                      |
|    | URL downloader | Attachment     | Browse I. Pengantar Alpro dan Strudat_compressed.pdf |
| m  | Private files  | Save as        |                                                      |
| 9  | Wikimedia      | Author         | izmy alwiah                                          |
|    |                | Choose license | Hak Cipta dilindungi oleh undang-undang.             |
|    |                |                | Upload this file                                     |
|    |                |                |                                                      |
|    |                |                |                                                      |

5. Klik tombol **Simpan dan kembali ke kursus** atau **Simpan dan tampilkan** pada bagian bawah halaman menambahkan file baru.

| 🖷 Home 🛛 🕸 Rumah saya 🛗 Events 🚔 My Co | Irses • 🔺 This course •        | FaSTLearn UIN Downlo              | ad Courses      |                | 🖌 Standard view |
|----------------------------------------|--------------------------------|-----------------------------------|-----------------|----------------|-----------------|
| · Tampian                              |                                |                                   |                 | Tarno dericort |                 |
| Pengaturan modul yang biasanya         |                                |                                   |                 |                |                 |
| Pembatasan akses                       |                                |                                   |                 |                |                 |
| Activity completion                    |                                |                                   |                 |                |                 |
| ▶ Tags                                 |                                |                                   |                 |                |                 |
| ▶ Competencies                         |                                |                                   |                 |                |                 |
| Simpan dan kembal                      | ke kursus<br>Simpan dan tampil | kan Batal                         |                 |                |                 |
|                                        | Ada kolom yang h               | arus diisi dalam formulir ini, di | tandai dengan 🔹 |                |                 |

Apabila unggah file berhasil maka file tampil pada section di halaman kelas, seperti gambar

berikut :

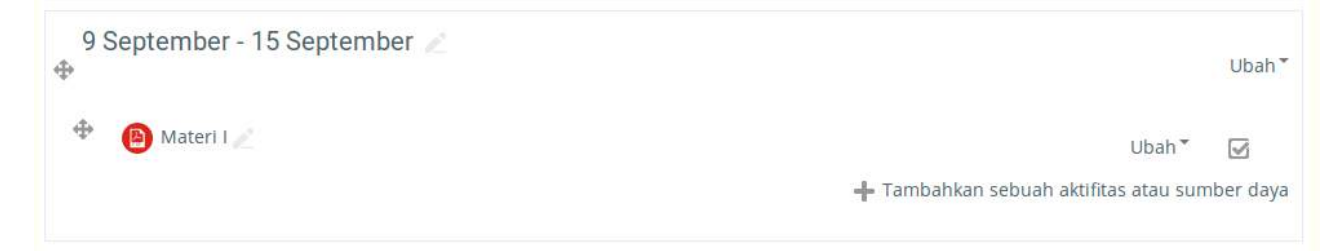

#### **B.** Menambah Tugas

1. Pada halaman kursus klik **Tambahkan sebuah aktifitas atau sumber daya** pada section tempat tugas akan diberikan.

| 🖷 Home 🛛 🙆 Rumah saya 🛗 Events 📑 My Course | s 🔹 🚠 This course 👻 🛛 FaSTLearn UIN 🛛 Download Co | urses 🛛 🖉 Matikan Mode Ubah 🖌 Standard view        |
|--------------------------------------------|---------------------------------------------------|----------------------------------------------------|
| 🍄 🕒 Materi I 🧷                             | Ubah 🎽 🗹                                          | ▶ Badges     ▲ Backup     ▲ Kembalikan     ▲ Impor |
| 23 September - 29 September 🥒 $\oplus$     | Ub<br>🕂 Tambahkan sebuah aktifitas atau sumber o  | Bank soal     Administrasi Situs                   |
| 30 September - 6 October 🥒                 | L8<br>Ub                                          | ah Tambahkan blok                                  |
|                                            | 🕂 Tambahkan sebuah aktifitas atau sumber d        | laya                                               |

2. Klik pilihan Assignment pada bagian daftar AKTIVITAS. Klik tombol Tambah.

| ÷  | Tambahkan sebuah akti                                                                                                    | fitas atau sumber daya 🦳 🔤                                                                                                    |
|----|----------------------------------------------------------------------------------------------------|----------------------------------------------------------------------------------------------------|
| 23 | AKTIVITAS         Image: State State St | The assignment activity module enables a teacher to communicate tasks, collect work and provide grades and feedback.<br>Students can submit any digital content (files), such as word-processed documents, spreadsheets, images, or audio and video clips. Alternatively, or in addition, the assignment may require students to type text directly into the text editor. An assignment can also be used to remind students of 'real-world' assignments they need to complete offline, such as art work, and thus not require any digital content. Students can submit work individually or as a member of a group.<br>When reviewing assignments, teachers can leave feedback comments and upload files, such as marked-up student submissions, documents with comments or spoken audio feedback. Assignments can be graded using a numerical or custom scale or an advanced grading method such as ar ubrit. Final grades are recorded in the gradebook. |
| ÷  | O 🚱 obrolan                                                                                                    | U Bantuan anjut                                                                                                    |

3. Isikan **nama tugas**, **deskripsi tugas**, centang pilihan **Tampilkan deskripsi di halaman kursus**, unggah file pendukung tugas (opsional). Batas akhir pengumpulan tugas diatur di **Due date** pada bagian **Availability**. Terdapat beberapa pengaturan lainnya untuk tugas seperti nilai tugas. Nilai tugas dapat diatur di bagian Nilai, kemudian isikan **Nilai maksimum**.

| - |    |        |      |    |
|---|----|--------|------|----|
| - |    | $\sim$ | 1.11 | 20 |
| - | UI |        | u    |    |
|   | _  |        | _    |    |

| Assignment name *  | Tugas 1                                                                                                    |
|--------------------|----------------------------------------------------------------------------------------------------|
| Description        |                                                                                                    |
|                    | Tuliskan algoritma menghitung luas segitiga. Tugas dikerjakan di kertas ditulis tangan, kemudian hasil pengerjaan tugas difoto dan<br>diunggah. |
| <b>T</b>           | (e)                                                                                                    |
| kursus             |                                                                                                    |
| Additional files ③ | Ukuran maksimum untuk file baru: 21                                                                                                    |
|                    |                                                                                                    |
|                    | ▶ Tiles                                                                                                    |
|                    |                                                                                                    |
|                    | Anda dapat menarik dan meletakkan file disini untuk menambahkannya.                                                                             |

#### Availability

| ljinkan kiriman dari 🏾 💮    | 20 • October • 2019 • 00 • 00 • | Aktifkan   |
|-----------------------------|---------------------------------|------------|
| Due date 💮                  | 27 • October • 2019 • 00 • 00 • | 🗵 Aktifkan |
| Cut-off date 💿              | 20 • October • 2019 • 21 • 55 • | Aktifkan   |
| Remind me to grade by ③     | 3 • November • 2019 • 00 • 00 • | Aktifkan   |
| Always show description (?) | N                               |            |

Nilai

| Tillar ( |                                               |
|----------|-----------------------------------------------|
|          | Tipe Poin •                                   |
|          | Skala Pemisahan dan hubungan yang diketahui 🕒 |
|          | Nilai mateinum 100                            |
|          | Nilai maksimum 100                            |

4. Pilih tombol **Simpan dan kembali ke kursus** atau **Simpan dan tampilkan** yang terletak paha bagian bawah halaman.

| A Home  | 🚳 Rumah saya       | 🛗 Events    | 🖆 My Courses 👻        | 👪 This course 🔻    | FaSTLearn UIN | Download | Courses |
|---------|--------------------|-------------|-----------------------|--------------------|---------------|----------|---------|
| Use     | e marking workflow | ⑦ Tidak Y   |                       |                    |               |          |         |
| Use     | marking allocation | ⑦ Tidak 🚽   |                       |                    |               |          |         |
| Penga   | aturan modul ya    | ing biasany | /a                    |                    |               |          |         |
| ▶ Pemb  | atasan akses       |             |                       |                    |               |          |         |
| Activit | y completion       |             |                       |                    |               |          |         |
| ▶ Tags  |                    |             |                       |                    |               |          |         |
| ▶ Comp  | oetencies          |             |                       |                    |               |          |         |
|         |                    |             |                       |                    |               |          |         |
|         |                    | Simpan      | dan kembali ke kursus | Simpan dan tampili | kan Batal     |          |         |

Tugas yang berhasil ditambahkan akan tampil pada section di halaman kelas, seperti berikut :

| 23 September - 29 September 🧪                                                                                                    | Ubah▼   |
|----------------------------------------------------------------------------------------------------|---------|
| <ul> <li>              Tugas 1 ∠          </li> <li>             Due 27 October 2019         </li> </ul>                                                 |         |
| O of 1 Submitted Tuliskan algoritma menghitung luas segitiga. Tugas dikerjakan di kertas ditulis tangan, kemudian hasil pengerjaan tugas d dan diunggah. | ifoto   |
| + Tambahkan sebuah aktifitas atau sumb                                                                                                    | er daya |

#### C. Menambah Kuis

Kuis merupakan sebuah aktifitas yang disediakan pada e-learning yang dapat digunakan untuk membuat soal-soal yang dapat dijawab secara daring oleh mahasiswa. Soal yang dapat dibuat jenisnya bisa beragam antara lain pilihan berganda, benar-salah, isian, essay, menjodohkan, dll. Selain itu dapat diatur waktu kuis dapat dikerjakan oleh mahasiswa, lama pengerjaan kuis, apakah kuis dapat dikerjakan berulang atau tidak. Berikut cara pembuatan kuis pada website e-learning :

- 1. Login
- 2. Pada halaman Dashboard pilih kelas yang akan dibuatkan kuis.

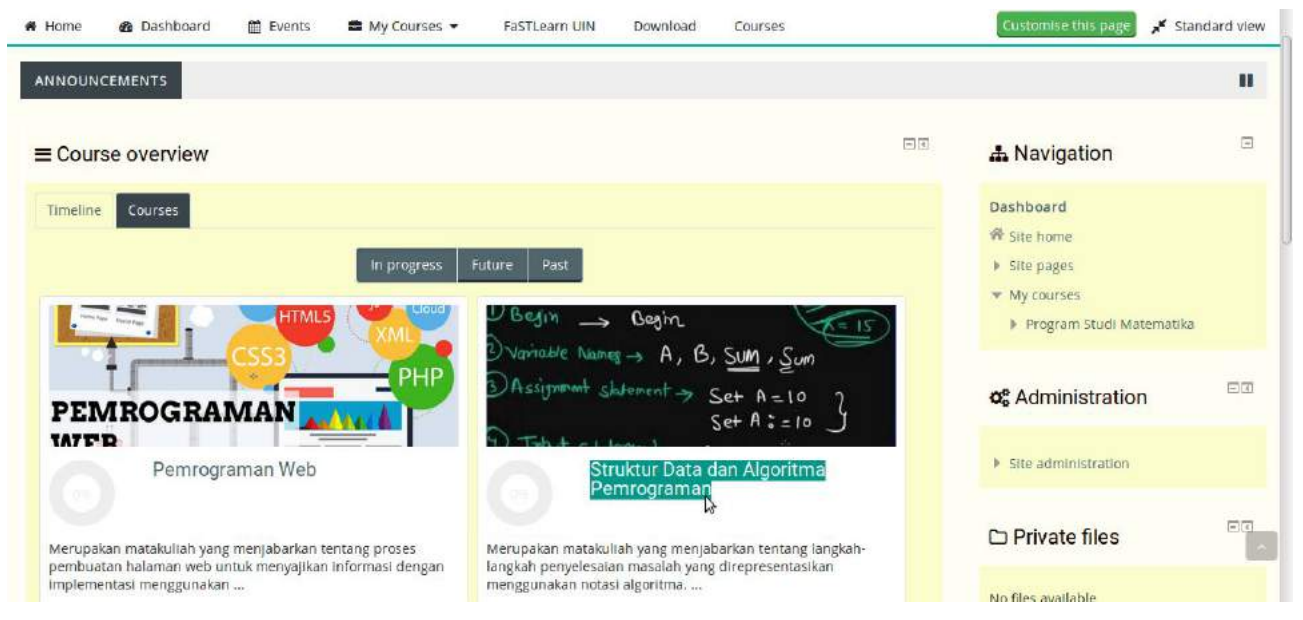

3. Klik tombol Hidupkan Mode Ubah pada sudut kanan atas halaman kelas.

|                                                                                                 | 1 🗢                                                                                              | 🔘 izmy alwiah 👻 |
|-------------------------------------------------------------------------------------------------|--------------------------------------------------------------------------------------------------|-----------------|
| Struktur Data dan Al                                                                            | Search Courses                                                                                   | ٩               |
| 希 Home 🛛 @ Rumah saya 🛗 Events 🚍 My Courses 👻 🚠 This course 👻 FaSTLearn UIN Download Courses    | Ø Hidupkan Mode Ubah                                                                             | 🖌 Standard view |
| 🖹 > Kursus Yang Saya Ikuti > Program Studi Matematika > Struktur Data dan Algoritma Pemrograman | Hoopkan woo                                                                                      | 2 Uban          |
| Announcements                                                                                   | o: Administrasi                                                                                  | -1              |
| 9 September - 15 September                                                                      | <ul> <li>▼ Administrasi kursus</li> <li>✿ Ubah Pengaturan</li> </ul>                             |                 |
| 16 September - 22 September                                                                     | <ul> <li>Hidupkan Mode L</li> <li>Course completio</li> <li>Pengguna</li> <li>Filters</li> </ul> | n               |
| Progress: 0 / 1                                                                                 | ► Laporan                                                                                        | nilai           |
| 23 September - 29 September                                                                     | Badges<br>Backup                                                                                 |                 |

4. Klik tombol **Tambahkan sebuah aktifitas dan sumber daya** pada section dimana kuis akan dilakukan. Pada jendela yang tampil pilih Kuis kemudian klik tombol Tambah.

| 🖷 Home 🛛 🚳 Rumah saya 🛗 B | Events 📫 My Courses 👻 | 🛔 This course 👻 | FaSTLearn UIN      | Download                                              | Courses        | 🖞 Matikan Mode Ubah | 🖌 Standard view |
|---------------------------|-----------------------|-----------------|--------------------|-------------------------------------------------------|----------------|---------------------|-----------------|
| T 🕒 Materi II 🖉           |                       |                 |                    | Ubah*                                                 | 8              |                     |                 |
|                           |                       | + 1             | Tambahkan sebuah a | aktifitas atau sur                                    | nber daya      |                     |                 |
| 14 October - 20 October 🥖 |                       |                 |                    |                                                       | Ubah *         |                     |                 |
| 🕂 📵 Materi III 🖉          |                       | + '             | Tambahkan sebuah a | Ubah <sup>*</sup><br>aktifitas atau <mark>s</mark> ur | 🕑<br>nber daya |                     |                 |
| 21 October - 27 October 🥒 |                       |                 |                    |                                                       | Ubah*          |                     |                 |
|                           |                       | + 7             | Fambahkan sebuah a | aktifitas atau sur                                    | nber daya      |                     |                 |
| 28 October - 3 November / |                       |                 |                    |                                                       | Ubah*          |                     |                 |
|                           |                       | + 7             | Fambahkan sebuah a | aktifitas atau sur                                    | nber daya      |                     |                 |
|                           |                       |                 |                    |                                                       |                |                     |                 |

|         | Tambahkan sebua                                                                                                    | h aktifitas atau sumber daya 🛛 🖉                                                                                                    |
|---------|----------------------------------------------------------------------------------------------------|----------------------------------------------------------------------------------------------------|
| 14<br>⊕ | Choice Choice Database Choice Choice | The quiz activity enables a teacher to create quizzes comprising questions of various types,<br>including multiple choice, matching, short-answer and numerical.<br>The teacher can allow the quiz to be attempted multiple times, with the questions shuffled<br>or randomly selected from the question bank. A time limit may be set. |
| 21      | <ul> <li>G Feedback</li> <li>Forum</li> <li>G Glossary</li> <li>G E Kuls</li> </ul>                                                                                                    | Each attempt is marked automatically, with the exception of essay questions, and the grade<br>is recorded in the gradebook.<br>The teacher can choose when and if hints, feedback and correct answers are shown to<br>students.<br>Quizzes may be used                                                                                  |
| 28      | Ø Dbrolan     Pelajaran     Ø SCORM package     M survei                                                                                                    | As course exams     As mini tests for reading assignments or at the end of a topic     As exam practice using questions from past exams     To deliver immediate feedback about performance     For self-assessment     ① Bantuan lanjut                                                                                                |

5. Isikan atribut kuis, seperti **Nama** dan **Perkenalan**. **Nama** diisikan dengan nama kuis dan **Perkenalan** diisikan dengan deskripsi kuis. Setelah mengisi isian klik tombol **Simpan dan kembali ke kursus** atau **Simpan dan tampilkan** yang terletak diakhir halaman.

| # Home                                                     | 🙆 Rumah saya                                     | 🛗 Events | 🛍 My Courses 🔹                                            | 🛦 This course 👻   | FaSTLearn UIN         | Download           | Courses    | 📌 Standard view |
|------------------------------------------------------------|--------------------------------------------------|----------|-----------------------------------------------------------|-------------------|-----------------------|--------------------|------------|-----------------|
| It Tags                                                    |                                                  |          |                                                           |                   |                       |                    |            |                 |
| ▶ Competition                                              | etencies                                         |          |                                                           |                   |                       |                    |            |                 |
|                                                            |                                                  | Simpan   | dan kembali ke kursus                                     | Simpan dan tampil | kan Batal             |                    |            |                 |
|                                                            |                                                  |          |                                                           | Ada kolom yang h  | arus diisi dalam forr | nulir ini, ditanda | i dengan 🔹 |                 |
| Office                                                     |                                                  |          | Link                                                      |                   |                       |                    |            |                 |
| Kampus II L<br>Gedung D.<br>JI. H.M. Yasin<br>e-mail addre | UIN Alauddin<br>Lt. III<br>I Limpo No. 36<br>SS: |          | UIN Alauddin Makass<br>Jurnal MSA<br>Diktis Kementrian Ag | ar<br>gama        |                       |                    |            |                 |
| FaSTLearn L                                                | UIN Alauddin                                     |          |                                                           | ① Dokumen Mood    | ie untuk halaman ini  |                    |            |                 |

Selain isian nama dan penjelasan kuis terdapat isian lain yang terkait dengan pembuatan kuis, yaitu :

- Kuis dimulai : Waktu kuis mulai dikerjakan
- Kuis diakhiri : Batas akhir pengerjaan kuis
- Time limit : Lamanya waktu pengerjaan kuis. Centang checkbox **Aktifkan** jika anda ingin menentukan lama pengerjaan kuis.
- When time expires : Pilihan untuk menentukan ketika waktu pengerjaan berakhir. Terdapat tiga pilihan yaitu kuis dikumpulkan secara otomatis, memberikan toleransi waktu, dan ketika waktu berakhir kuis tidak akan bisa dikumpulkan.
- Nilai untuk lulus : Standar nilai kelulusan
- New page : Pilihan jumlah soal yang ditampilkan perhalaman.
- Shuffle within questions : Pertanyaan dapat disajikan secara acak setiap kali kuis diakses.
- Bagaimana soal bersikap : Apabila dipilih Adaptive mode maka untuk pilihan siswa diperbolehkan menjawab suatu soal berkali- kali hingga betul, akan tetapi akan ada penalti setiap kali jawaban salah.
- Percobaan menjawab diperbolehkan : Penentuan berapa kali mahasiswa dapat mengulang menjawab soal kuis setelah dikumpulkan. Batas maksismum mengulang mengerjakan kuis adalah 10.

6. Klik nama kuis kemudian mengarahkan anda ke halaman kuis. Klik **Edit quiz** untuk menambahkan soal.

|        |                             |              |                         |                        |                     |                  |          | 1                                   | 💮 izmy alwiah 🗸 |
|--------|-----------------------------|--------------|-------------------------|------------------------|---------------------|------------------|----------|-------------------------------------|-----------------|
| Stru   | uktur Data                  | dan          | Al                      |                        |                     |                  |          | Search Courses                      | ٩               |
| # Home | 🤁 Rumah saya 🛔              | 🖞 Events     | 📾 My Courses 👻          | 🛦 This course 👻        | FaSTLearn UIN       | Download         | Courses  |                                     | 📌 Standard view |
| 🔁 > Ки | rsus Yang Saya Ikuti → Prog | ram Studi M  | latematika > Struktur I | Data dan Algoritma Pem | irograman > 21 Octo | ber - 27 October | > Kuis 1 |                                     |                 |
| Kuis   | 1                           |              |                         |                        |                     |                  |          | 📽 Administrasi                      |                 |
|        | Kuis ini diberikan sebagai  | bentuk revie | ew terhadap materi per  | nbelajaran pada perten | nuan sebelumnya.    |                  |          |                                     | 40-             |
|        |                             |              | Grading methor          | d: Nilai Tertinggi     |                     |                  |          | 👻 Quiz administration               |                 |
|        |                             |              | Belum ada pertanyaa     | n yang dimasukkan      |                     |                  |          | Ubah Pengaturan                     |                 |
|        |                             |              | Edit                    | quiz                   |                     |                  |          | <ul> <li>Group overrides</li> </ul> |                 |
|        |                             |              |                         | 13                     |                     |                  |          | Edit auiz                           |                 |
|        |                             |              | Back to t               | he course              |                     |                  |          | Q Preview                           |                 |
|        |                             |              |                         |                        |                     |                  |          | ▶ Results                           |                 |
|        |                             |              |                         |                        |                     |                  |          | Peranan diterapk                    | an secara lokal |
|        |                             |              |                         |                        |                     |                  |          | * Perizinan                         |                 |
|        |                             |              |                         |                        |                     |                  |          | Periksa perizinan                   |                 |

7. Pada halaman editing quiz klik **Add** lalu klik **a new question**. Pilih jenis soal kemudian klik tombol **Tambah**.

| # Home                | 🍘 Rumah saya                            | 🛗 Events        | 🛱 My Courses 👻          | 🛦 This course 👻        | FaSTLearn UIN      | Download                      | Courses       |                                                             | 💉 Standard view |
|-----------------------|-----------------------------------------|-----------------|-------------------------|------------------------|--------------------|-------------------------------|---------------|-------------------------------------------------------------|-----------------|
| 🔁 > Kursi             | us Yang Saya Ikuti 🔸 F                  | Program Studi N | fatematika → Struktur E | ata dan Algoritma Pern | rograman > 21 Octo | ber - 27 October              | > Kuis 1 > Eo | dit quiz                                                    |                 |
| Editing<br>Questions: | g quiz: Kuis '<br>0   This quiz is open | 1 👁             |                         |                        | Tingkat terti      | nggi 10,00                    | Simpan        | 📽 Administrasi                                              | \$ *·           |
| Z                     | Select multiple                         | Items           |                         |                        | C                  | + from questi<br>+ a random q | on bank       | Quiz administration     Ubah Pengaturan     Group overrides |                 |
|                       |                                         |                 |                         |                        |                    |                               |               | User overrides                                              |                 |

| it    | SOAL-SOAL                   | Allows the selection of a single or multiple responses from a pre-defined list. | E    |
|-------|-----------------------------|---------------------------------------------------------------------------------|------|
| uesti | I = Pilihan ganda           |                                                                                 | #• · |
|       | • True/False                |                                                                                 |      |
|       | C III Matching              |                                                                                 |      |
| 2     | 🛇 📼 Short answer            |                                                                                 |      |
|       | 이 풉 Numerical               |                                                                                 |      |
|       | O 🗄 Essay                   |                                                                                 |      |
|       | C N calculated              |                                                                                 |      |
|       | ○ 鉡 Calculated multichoice  |                                                                                 |      |
| l     | 🔿 🗱 Calculated simple       |                                                                                 | a)   |
|       | O 💠 Drag and drop into text |                                                                                 |      |
|       | O 4 Drag and drop markers   |                                                                                 |      |

8. Isikan Nama Soal, isi Teks soal dengan soal kuis. Isikan pilihan jawaban dan tentukan **Nilai**. Jawaban yang benar berikan nilai 100%.

| mum                     |                               |                                 |
|-------------------------|-------------------------------|---------------------------------|
| Kategori                | Pengaturan awal untuk MAT1309 | Quiz administration             |
| Manual and              |                               | Uban Pengaturan                 |
| Nama soal *             | 3                             | - Group overrides               |
| Teks soal *             |                               | Edit quiz                       |
|                         | for (I = 1 to 10 step 1)      | Q. Preview                      |
|                         | (<)+1)<br>(<)+1)              | ▶ Results                       |
|                         | enator.<br>write(i);          | Peranan diterapkan secara lokal |
|                         |                               | Perizinan                       |
|                         |                               | Periksa perizinan               |
|                         |                               | <ul> <li>Filters</li> </ul>     |
|                         |                               | = Catatan                       |
|                         |                               | = Backup                        |
|                         |                               | Kembalikan                      |
|                         |                               | Teank soal                      |
|                         |                               | Soal-soal                       |
| Tanda pengaturan awal 🔹 | 1                             | Kategori                        |
| Umpan balik umum 🛞      |                               | * Impor                         |
| onpen sent unum ()      |                               | # Ekspor                        |

#### 9. Klik **Simpan perubahan** untuk menyimpan soal yang telah dibuat.

| 🕷 Home  | 🏚 Rumah saya                                | Events | 🚔 My Courses 💌  | A This course 💌  | FaSTLearn UIN          | Download           | Courses     | 📌 Standard view |
|---------|---------------------------------------------|--------|-----------------|------------------|------------------------|--------------------|-------------|-----------------|
| ▶ Kump  | bulan umpan ba                              | alik   |                 |                  |                        |                    |             |                 |
| ▶ Banya | ak pencobaan                                |        |                 |                  |                        |                    |             |                 |
| ▶ Tag   |                                             |        |                 |                  |                        |                    |             |                 |
|         | Simpan perubahan dan lanjutkan penyuntingan |        |                 |                  |                        |                    |             |                 |
|         |                                             | Simpar | perubahan Batal |                  |                        |                    |             |                 |
|         |                                             |        |                 | Ada kolom yang ł | harus diisi dalam forr | mulir ini, ditanda | il dengan 🔹 |                 |